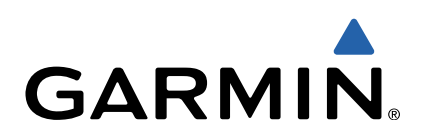

# Approach<sup>®</sup> S3 Manual do Utilizador

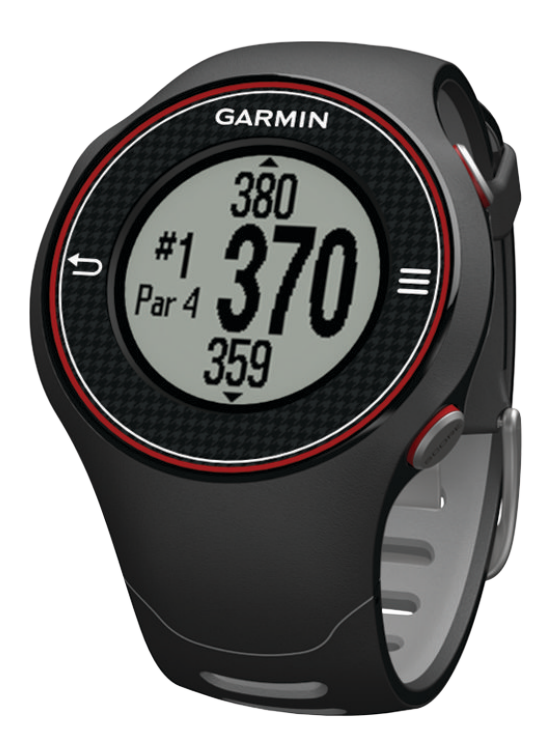

Todos os direitos reservados. Ao abrigo das leis de direitos de autor, este manual não pode ser copiado, parcial ou integralmente, sem autorização por escrito da Garmin. A Garmin reserva-se o direito de alterar ou melhorar os seus produtos e de efectuar alterações no conteúdo deste manual, não sendo obrigada a notificar quaisquer indivíduos ou organizações das mesmas. Visite www.garmin.com para obter as actualizações mais recentes, assim como informações adicionais sobre a utilização deste produto.

Garmin®, o logótipo Garmin e Approach® são marcas comerciais da Garmin Ltd. ou das suas subsidiárias, registadas nos EUA e noutros países. Estas marcas não podem ser utilizadas sem a autorização expressa da Garmin.

Windows® é uma marca comercial registada da Microsoft Corporation nos Estados Unidos e noutros países. Mac® é uma marca comercial registada da Apple Computer, Inc. Outras marcas comerciais e nomes de marcas pertencem aos respectivos proprietários.

## Índice

| Como começar                                          | 1 |
|-------------------------------------------------------|---|
| Carregar o dispositivo                                | 1 |
| Ligar o Approach                                      | 1 |
| Dicas para o ecrã táctil                              | 1 |
| Teclas                                                | 1 |
| Ícones                                                | 1 |
| Praticar golf                                         | 1 |
| Vista do buraco                                       | 2 |
| Visualizar o green                                    | 2 |
| Medir uma tacada                                      | 2 |
| Visualizar as distâncias layup e dogleg e as posições | _ |
| guardadas                                             | 2 |
| Guardar a pontuação                                   | 2 |
| Guardar uma posição                                   | 2 |
| Utilizar o conta-quilometros                          | 3 |
| Personalizar o seu dispositivo                        | 3 |
| Definições                                            | 3 |
| Anexo                                                 | 3 |
| Cuidados a ter com o dispositivo                      | 3 |
| Especificações                                        | 3 |
| Apagar a informação do utilizador                     | 3 |
| Obter mais informações                                | 3 |
| Registar o seu dispositivo                            | 3 |
| Actualizar o software e os percursos                  | 3 |
| Acordo de Licenciamento do Software                   | 4 |
| Índice Remissivo                                      | 5 |

## Como começar

#### 

Consulte no guia *Informações Importantes de Segurança e do Produto*, na embalagem, os avisos relativos ao produto e outras informações importantes.

Ao utilizar o dispositivo pela primeira vez, execute estes passos:

- 1 Carregue o dispositivo (página 1).
- 2 Ligue o dispositivo (página 1).
- 3 Inicie uma ronda (página 1).

## Carregar o dispositivo

#### <u> AVISO</u>

O suporte de carregamento contém um íman. Em determinadas circunstâncias, os ímanes poderão causar interferência com alguns dispositivos médicos, incluindo pacemakers e bombas de insulina. Mantenha o suporte de carregamento afastado desses dispositivos.

Este dispositivo inclui uma bateria de iões de lítio. Consulte no guia *Informações Importantes de Segurança e do Produto*, na embalagem, os avisos relativos ao produto e outras informações importantes.

#### ΝΟΤΑ

O suporte de carregamento contém um íman. Em determinadas circunstâncias, os ímanes poderão causar danos em alguns dispositivos electrónicos, incluindo discos rígidos em computadores portáteis. Tenha o devido cuidado quando o suporte de carregamento está próximo de dispositivos electrónicos.

Para evitar corrosão, seque cuidadosamente os contactos e a área envolvente antes de carregar ou ligar o dispositivo a um computador.

- 1 Ligue a extremidade USB do cabo ao adaptador de AC ou a uma porta USB do seu computador.
- **2** Ligue o adaptador de AC a uma tomada de parede comum.
- **3** Alinhe os contactos na parte posterior do dispositivo com as extremidades no suporte de carregamento ①.

O suporte de carregamento é magnético e mantém o dispositivo na posição correcta.

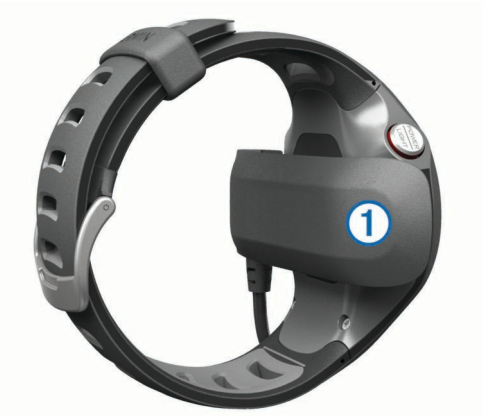

Ao ligar o dispositivo a uma fonte de alimentação, este liga--se e aparece o ecrã de carregamento.

4 Carregue completamente o dispositivo.

## Ligar o Approach

A primeira vez que utilizar o dispositivo, ser-lhe-á pedido que escolha o idioma.

**NOTA:** a hora do dia e a data são automaticamente definidas quando estiver no exterior. Também é possível configurar a hora manualmente (página 3).

- 1 Mantenha premido o botão POWER.
- 2 Seleccione o idioma.
- 3 Pratique uma ronda de golfe (página 1).

## Dicas para o ecrã táctil

O ecrã táctil do dispositivo é diferente dos ecrãs da maioria dos dispositivos móveis. O ecrã foi concebido de forma a poder utilizá-lo com a ponta do dedo ou enquanto utiliza luvas. O ecrã táctil foi optimizado para evitar toques acidentais enquanto pratica golf.

**NOTA:** tem de pressionar com firmeza para poder seleccionar os itens e mudar de página. Deve familiarizar-se com o ecrã táctil antes de praticar golf.

- Toque no ecrã táctil para percorrer as páginas.
- Seleccione > Bloquear ecrã para bloquear o ecrã a partir dos ecrãs vista do buraco, layup e dogleg, medição da tacada ou conta-quilómetros.
- Para sair do modo de poupança de energia ou desbloquear o ecrã, toque no ecrã táctil e deslize o dedo para a esquerda.
- Toque no ecrã táctil para confirmar as mensagens.
- Toque na parte superior e inferior do ecrã táctil para percorrer os menus.
- Efectue cada selecção no ecrã táctil através de uma acção individual.

## Teclas

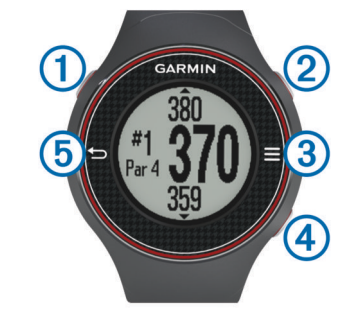

| 1 | POWER/LIGHT | Seleccione para ligar a retroiluminação.<br>Mantenha premido para ligar e desligar o<br>dispositivo. |
|---|-------------|----------------------------------------------------------------------------------------------------|
| 2 | MEASURE     | Seleccione para medir uma tacada.                                                                    |
| 3 |             | Seleccione para abrir o menu do ecrã actual.                                                         |
| 4 | SCORE       | Seleccione para introduzir a pontuação obtida no<br>buraco.                                          |
| 5 | ♪           | Seleccione para voltar ao ecrã anterior.                                                             |

## Ícones

| Ē | Bateria fraca.                                          |
|---|---------------------------------------------------------|
|   | O conta-quilómetros está a medir a distância e o tempo. |
| 4 | Alarme ligado.                                          |

## **Praticar golf**

Não é possível começar a praticar golf até que o dispositivo receba sinais de satélite, o que poderá demorar entre 30 a 60 segundos.

1 Seleccione > Iniciar ronda.

2 Seleccione um percurso na lista.

## Vista do buraco

O dispositivo apresenta o buraco actual em jogo e efectua automaticamente a transição, quando avançar para um novo buraco.

**NOTA:** por predefinição, o dispositivo calcula a distância para a zona frontal, central e posterior dos greens. Se souber a posição do buraco, é possível defini-la com maior precisão através da Vista do Green (página 2).

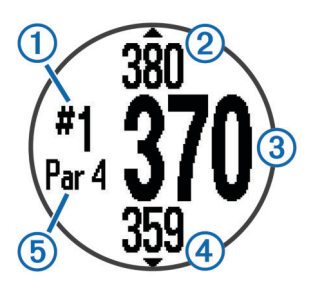

| 1   | Número do buraco actual.                 |
|-----|------------------------------------------|
| 2   | Distância até à zona posterior do green. |
| 3   | Distância até à zona central do green.   |
| 4   | Distância até à zona frontal do green.   |
| (5) | Par do buraco.                           |
|     | Buraco seguinte.                         |
|     | Buraco anterior.                         |

## Visualizar o green

Enquanto disputa uma partida, é possível analisar com maior detalhe o green e alterar a posição do buraco.

- 1 Comece um jogo (página 1).
- 2 Seleccione > Vista do Green.
- 3 Arraste o ícone P para alterar a posição do buraco.

As distâncias no ecrã da vista do buraco são actualizadas de modo a reflectir a nova posição do buraco. A posição do buraco é guardada apenas para a ronda actual.

## Medir uma tacada

É possível medir a distância de uma tacada em qualquer altura.

- 1 Seleccione MEASURE.
- 2 Caminhe até à bola.

A distância é automaticamente reposta quando avançar para o buraco seguinte. Mantenha premido o botão **MEASURE** para repor a distância em qualquer altura.

# Visualizar as distâncias layup e dogleg e as posições guardadas

É possível visualizar uma lista das distâncias layup e dogleg para o par 4 e 5 dos buracos. As posições guardadas (página 2) também são apresentadas nesta lista.

No ecrã de vista do buraco (página 2), Seleccione a parte central do ecrã.

**NOTA:** as distâncias são removidas da lista à medida que as ultrapassar.

## Guardar a pontuação

Antes de poder guardar pontuações, tem de iniciar uma ronda (página 1).

- 1 No ecrã da vista do buraco (página 2), seleccione SCORE.
- 2 Caso necessário, seleccione > Alterar par para alterar o par do buraco.

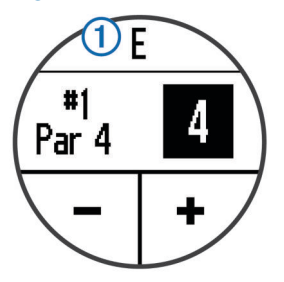

4 Mantenha premido o botão SCORE para consultar uma lista das pontuações de todos os buracos.

Nesta lista, é possível seleccionar qualquer buraco para alterar a pontuação desse buraco.

## Definir o método de pontuação

É possível alterar o método que o dispositivo utiliza para guardar a pontuação.

- 1 Seleccione uma opção:
  - Se, de momento, estiver a disputar uma ronda, seleccione SCORE > Método de pontuação.
  - Se, de momento, não estiver a disputar uma ronda, seleccione > Configuração > Método de pontuação.
- **2** Seleccione um método de pontuação.

## Acerca da pontuação Stableford

Quando selecciona o método de pontuação Stableford (página 2), são atribuídos pontos com base na relação entre o número de tacadas e o "par". No fim da ronda, vence quem tiver a pontuação mais elevada. O dispositivo atribui pontos de acordo com as especificações da Associação de Golfe dos Estados Unidos.

**NOTA:** o cartão de pontuação para um jogo com o método Stableford apresenta pontos em vez de tacadas.

| Pontos | Número de tacadas em relação ao "par" |  |
|--------|---------------------------------------|--|
| 0      | 2 ou mais acima                       |  |
| 1      | 1 acima                               |  |
| 2      | Par                                   |  |
| 3      | 1 abaixo                              |  |
| 4      | 2 abaixo                              |  |
| 5      | 3 abaixo                              |  |

#### Ver os cartões de pontuação num computador

É possível visualizar todos os cartões de pontuação no computador.

- 1 Ligue o dispositivo a uma porta USB do computador através do suporte de carregamento (página 1).
- 2 O dispositivo é apresentado como uma unidade amovível em My Computer nos computadores Windows<sup>®</sup> e como um volume montado nos computadores Mac<sup>®</sup>.
- 3 Para visualizar os seus cartões de pontuação, abra o ficheiro ScorecardViewer.html.

## Guardar uma posição

Enquanto disputa uma ronda, é possível guardar até 5 posições em cada buraco.

- 1 Coloque-se na posição que pretende guardar.
- **NOTA:** não é possível guardar uma posição distante do buraco actualmente seleccionado.
- 2 Seleccione Suardar localização.
- 3 Seleccione uma identificação para a posição.

## Limpar posições

Enquanto disputa uma ronda, é possível limpar as posições guardadas anteriormente para o buraco actual.

Seleccione **> Eliminar localizações**.

## Utilizar o conta-quilómetros

É possível utilizar o conta-quilómetros para registar o tempo e a distância percorridos. O conta-quilómetros inicia e pára automaticamente sempre que iniciar ou terminar uma ronda. No entanto, é possível iniciá-lo e pará-lo manualmente.

- Seleccione > Odómetro para consultar ou iniciar o conta--quilómetros.
- 2 Seleccione uma opção:
  - Seleccione > Desligar para parar o conta-quilómetros.
  - Seleccione > Repor para repor o tempo e a distância para zero.

## Personalizar o seu dispositivo

## Definições

Seleccione **> Configuração** para personalizar as definições e as funcionalidades do dispositivo.

Tons: activa/Desactiva os tons audíveis.

Ecrã: define a cor de fundo para preto ou branco (página 3).

Método de pontuação: define o método de pontuação (página 2).

Hora: define a hora para automática ou manual (página 3). Formato: define o formato das horas para 12 ou 24 horas.

Idioma: define o idioma.

Unidades: define a medição da distância em jardas ou metros.

#### Definir a hora manualmente

Por predefinição, a hora é definida automaticamente quando o dispositivo recebe sinais de satélite.

- 1 Seleccione = > Configuração > Hora > Manual.
- Seleccione e + para definir a hora e os minutos.
- 3 Seleccione Manhã ou Tarde.

#### Definir o alarme

- 1 Seleccione **> Definir alarme**.
- 2 Seleccione e + para definir a hora e os minutos.
- 3 Seleccione Manhã ou Tarde.
- 4 Seleccione Uma vez, Diário ou Dias da Semana.

#### Alterar a cor do ecrã

É possível alterar a cor de fundo no dispositivo.

- 1 Seleccione **Seleccione** > Configuração > Ecrã.
- 2 Seleccione uma opção:
  - Seleccione **Branco** para apresentar texto a preto num fundo branco.
  - Seleccione **Preto** para apresentar texto a branco num fundo preto.

## Anexo

## Cuidados a ter com o dispositivo

#### ΝΟΤΑ

Não guarde o dispositivo onde possa ocorrer exposição prolongada a temperaturas extremas, pois poderá sofrer danos permanentes. Nunca utilize um objecto duro ou afiado no ecrã táctil, pois poderá causar danos à unidade.

Evite os produtos de limpeza químicos e os solventes que possam danificar componentes em plástico.

#### Limpar o dispositivo

- 1 Para limpar o dispositivo, utilize um pano humedecido numa solução de detergente suave.
- 2 Seque-o.

## **Especificações**

| Tipo de bateria                                 | lões de lítio                                                                                                    |
|-------------------------------------------------|----------------------------------------------------------------------------------------------------|
| Vida útil da bateria                            | Apenas relógio: 4 semanas<br>Praticar golf: 8 horas                                                                                                    |
|                                                 | <b>NOTA:</b> a duração efectiva de uma bateria<br>com carga completa depende de quanto<br>tempo utiliza o GPS, a retroiluminação e o<br>modo de poupança de energia. A exposição a<br>temperaturas extremamente baixas também<br>reduz a vida útil da bateria. |
| Intervalo de<br>temperatura de<br>funcionamento | Entre -20 °C e 60 °C (entre -4 °F e 140 °F)                                                                                                    |
| Intervalo de<br>temperatura de<br>carregamento  | Entre 5 °C e 40 °C (entre 40 °F e 104 °F)                                                                                                    |
| Resistência à água                              | IPX7                                                                                                    |

#### Poupança de energia

Após um período de inactividade, o dispositivo entra no modo de poupança de energia. O dispositivo apresenta a hora e a data, mas não utiliza o GPS. O dispositivo não entra no modo de poupança de energia, se o conta-quilómetros estiver activado. Para sair do modo de poupança de energia, seleccione qualquer botão ou toque no ecrã e depois deslize o dedo para a esquerda ao longo do ecrã.

## Apagar a informação do utilizador

NOTA: isto elimina todos os dados introduzidos pelo utilizador.

- 1 Mantenha premido o botão POWER para desligar o dispositivo.
- 2 Mantenha premido o botão SCORE e seleccione POWER.
- 3 Seleccione Sim.

## Obter mais informações

Pode encontrar mais informações sobre este produto no website  $\text{Garmin}^{\textcircled{B}}.$ 

- Visite www.garmin.com/intosports.
- Visite www.garmin.com/learningcenter.
- Visite http://buy.garmin.com ou contacte um revendedor Garmin para obter informações sobre acessórios opcionais e peças de substituição.

## Registar o seu dispositivo

Ajude-nos a dar-lhe a melhor assistência efectuando o registo on-line ainda hoje!

- Visite http://my.garmin.com.
- Guarde o recibo de compra original ou uma fotocópia num local seguro.

## Actualizar o software e os percursos

Antes de poder actualizar o software do seu dispositivo, tem de transferir o Garmin CourseView Updater. Para mais informações, visite www.garmin.com/support/courseview \_updater.html.

- 1 Ligue o dispositivo a uma porta USB do seu computador através do suporte de carregamento (página 1).
- 2 Execute o CourseView Updater.
- 3 Siga as instruções no ecrã.

## Acordo de Licenciamento do Software

AO UTILIZAR O DISPOSITIVO, COMPROMETE-SE A CUMPRIR OS TERMOS E CONDIÇÕES DO ACORDO DE LICENCIAMENTO DE SOFTWARE EM BAIXO. LEIA ATENTAMENTE ESTE ACORDO.

A Garmin Ltd. e as suas subsidiárias ("Garmin") concedem-lhe uma licença limitada para utilizar o software incorporado neste dispositivo (o "Software") em formato de binário executável para o funcionamento normal do produto. O título, direitos de propriedade e direitos de propriedade intelectual do e para o Software permanecem propriedade da Garmin e/ou de outros fornecedores.

O adquirente reconhece que o Software é propriedade da Garmin e/ou de outros fornecedores e que está protegido por leis de direitos de autor dos Estados Unidos da América e tratados de direitos de autor internacionais. O adquirente reconhece ainda que a estrutura, a organização e o código do Software são segredos comerciais valiosos da Garmin e/ou de outros fornecedores e que o Software no formato de código fonte permanece um segredo comercial valioso da Garmin e/ou de outros fornecedores. O adquirente acorda não descompilar, desmontar, modificar, montar inversamente, utilizar engenharia reversa ou reduzir a um formato legível o Software ou parte do mesmo, nem criar quaisquer trabalhos derivados baseados no Software. O adquirente acorda não exportar ou reexportar o Software para qualquer país que viole as leis de controlo à exportação dos Estados Unidos da América ou as leis de controlo à exportação de qualquer outro país aplicável.

## Índice Remissivo

### Α

acessórios 3 acordo de Licenciamento do Software 4 actualizar mapas de percursos 3 software 3

#### В

bateria, carregar 1

#### С

cartão de pontuação, visualizar 2

## D

definições do ecrã 3 definições do sistema 3 dispositivo cuidados 3 registo 3 teclas 1 dogleg 2

Е

#### ecrã táctil 1

eliminar dados do utilizador 3 posições 3 especificações 3

#### G

guardar, posições 2

ícones 1

L layup 2 limpar o dispositivo 3 localização do buraco, vista do green 2

#### Μ

medir uma tacada 2

## Ρ

percurso actualizar mapas 3 praticar 1 seleccionar 1 personalizar o dispositivo 3 pontuação, Stableford 2 posições eliminar 3 encontrar 2 guardar 2 poupança de energia 3

#### R

registar o dispositivo 3 registo do produto 3 relógio 3 resolução de problemas 3 retroiluminação 1

## S

software, actualizar 3

T teclas 1

## v

vista do green, localização do buraco 2

# www.garmin.com/support

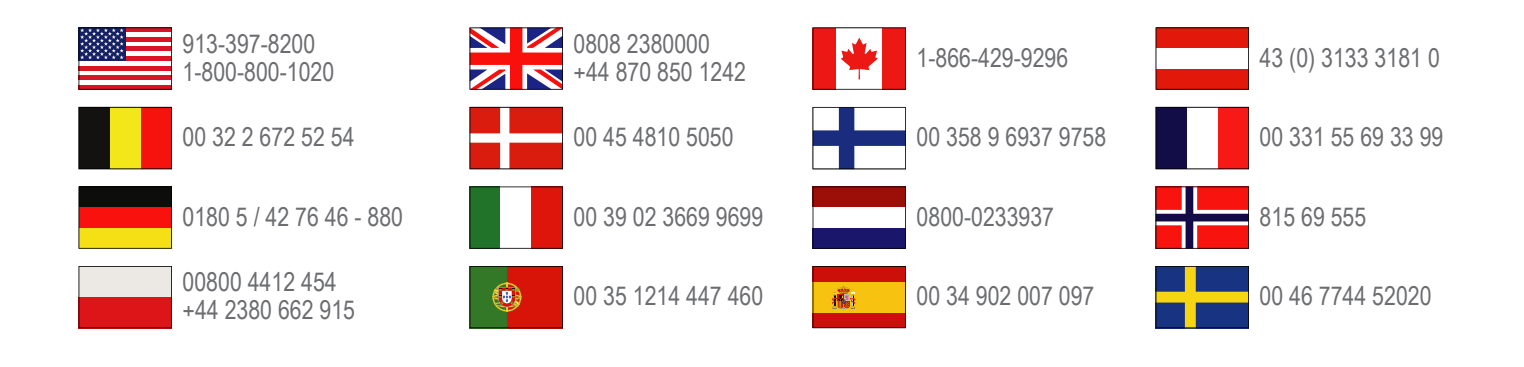

**Garmin International, Inc.** 1200 East 151st Street Olathe, Kansas 66062, EUA

**Garmin (Europe) Ltd.** Liberty House, Hounsdown Business Park, Southampton, Hampshire, SO40 9LR, Reino Unido

> **Garmin Corporation** No. 68, Zangshu 2nd Road, Xizhi Dist. New Taipei City, 221, Taiwan (R.C.)